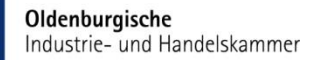

#### ANLEITUNG

PRÜFUNGSANMELDUNG ONLINE Für Ausbildungsbetriebe

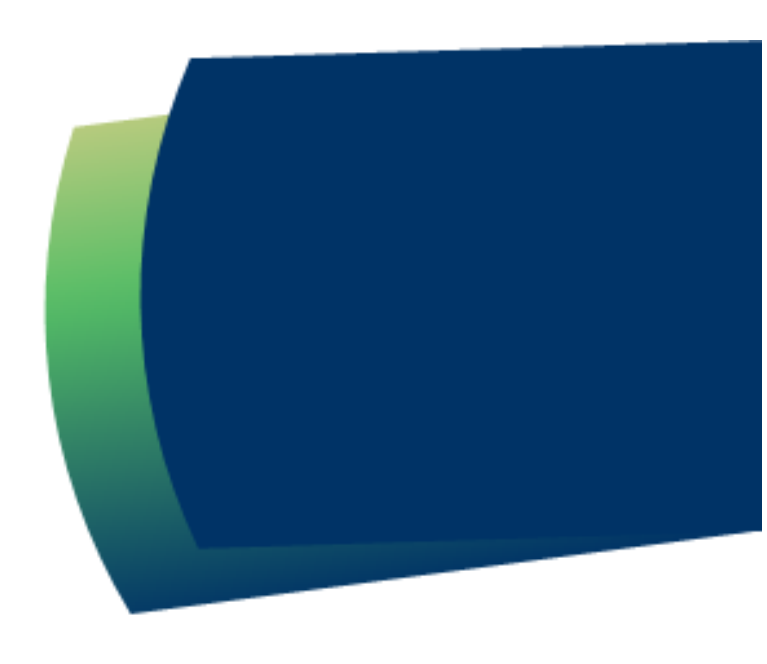

### Einstieg

Die Oldenburgische IHK wird in ihren Prozessen rund um die Ausbildung digitaler. Wir stellen unsere Prüfungsanmeldung auf eine digitale Prüfungsanmeldung um!

In vorerst ausgewählten Berufen erfolgt die Prüfungsanmeldung ab Winter 2025/2026 ausschließlich über das IHK-Online-Portal (Tibros). Der Versand der Anmeldeunterlagen entfällt.

Alle Berufe werden für die Prüfungsanmeldung online voraussichtlich bis Sommer 2026 umgestellt. Bitte beachten Sie in der Übergangszeit, dass es bei der Prüfungsanmeldung, je nach Beruf, zu einem schriftlichen oder papierlosen Anmeldeverfahren kommen kann.

Hinweis: Die Prüfungsanmeldung erfolgt immer gemeinsam: Im ersten Schritt vom Ausbildungsbetrieb, im zweiten Schritt vom Auszubildenden.

Weitere Informationen sowie ein Erklärvideo finden Sie auf unserer Website unter <u>https://www.ihk.de/oldenburg/</u> - Dok.Nr.: 6535168 -.

© Oldenburgische Industrie- und Handelskammer | Stand: April 2025

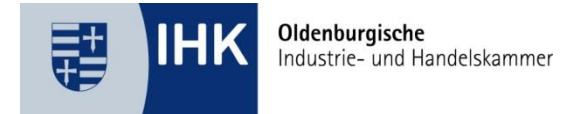

## **IHK-Online-Portal (Tibros)**

- Das IHK-Online-Portal erreichen Sie über <u>https://www.ihk.de/oldenburg/</u>
- Klicken Sie auf → Login im Kopf der Internetseite

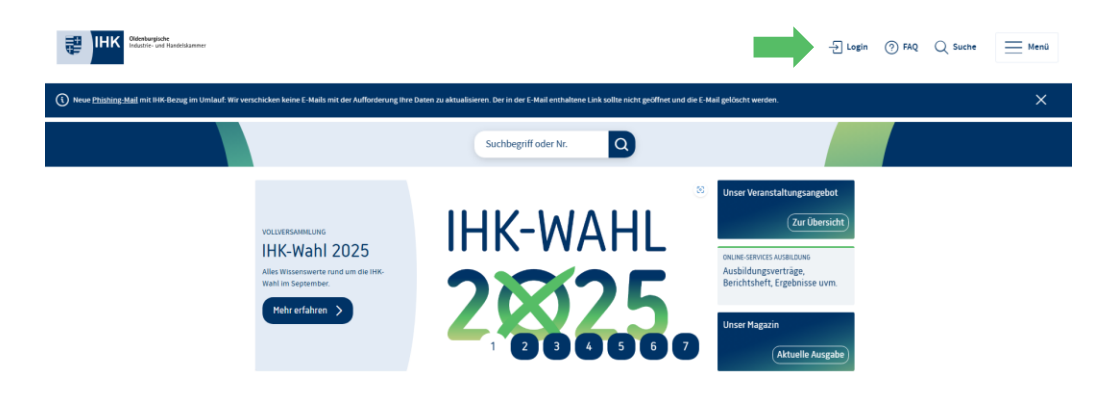

- Wählen Sie den Menüpunkt IHK-Online-Portal (Tibros)
- Klicken Sie auf <u>LOGIN</u>: Ausbildungsbetriebe

FÜR BETRIEBE, AUSBILDER, AZUBIS & FORTBILDUNGSTEILNEHMER

## IHK-Online-Services, Anträge & Formulare

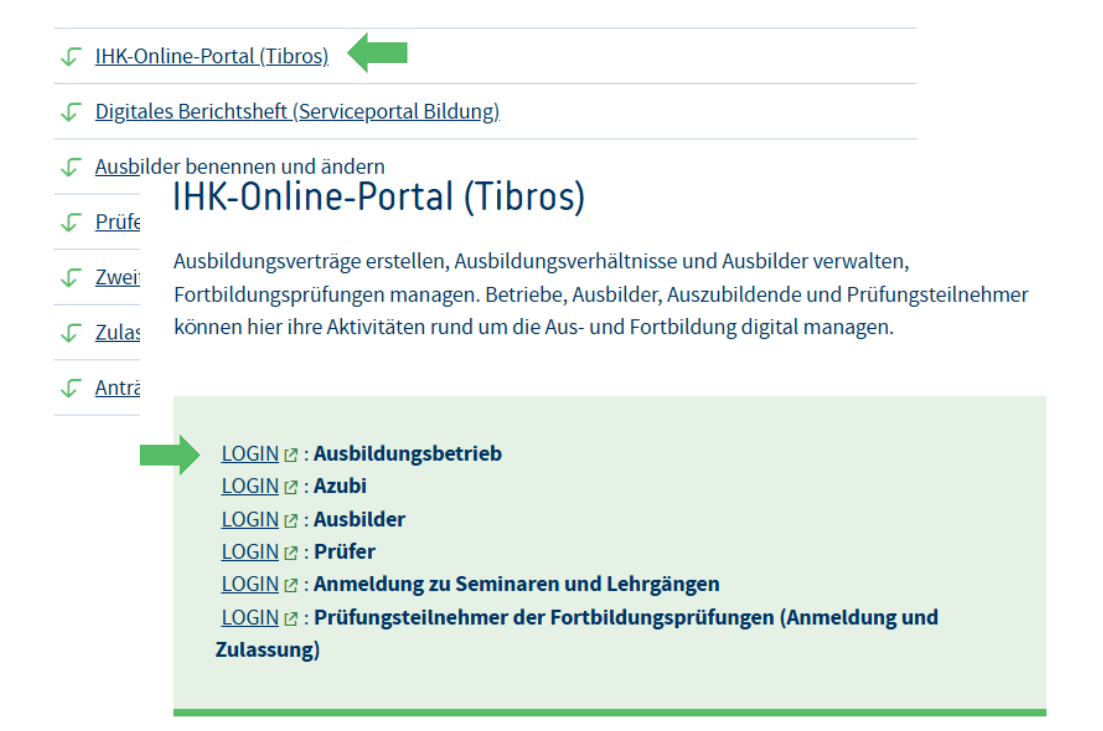

© Oldenburgische Industrie- und Handelskammer | Stand: April 2025

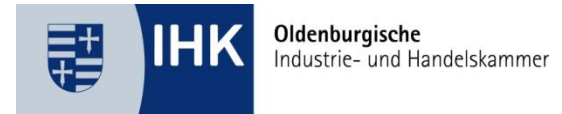

### LOGIN

- Geben Sie Ihre Zugangsdaten ein.
- Klicken Sie abschließend auf LOGIN
- Sollten Sie Ihr Passwort vergessen haben, können Sie über *Passwort vergessen* ein neues Passwort anfordern.

| Oldenburgische Indu<br>Online-Portal Ausbild | strie- und Handelskammer<br>dung und Weiterbildung                                  |                                                               |                                     |                                                        |   |
|----------------------------------------------|-------------------------------------------------------------------------------------|---------------------------------------------------------------|-------------------------------------|--------------------------------------------------------|---|
| Ausbildung Fortbildungsprüfu                 | ungen Seminare/Lehrgä                                                               | nge                                                           |                                     |                                                        | ? |
| Start + Ausbildung + <u>Ausbildungsber</u>   | triebe                                                                              |                                                               |                                     |                                                        |   |
| Ausbildung                                   | Ausbildungsbetriebe<br>In dieser Rubrik können Sie<br>abrufen. Hier erhalten Sie zi | relevante Informationen runo<br>um Beisniel eine vollständige | d um Ihre Aktivii<br>Übersicht über | äten als Ausbildungsbetrieb<br>alle Ausbilder und alle |   |
| Ausbildungsbetriebe                          | Ausbildungsverhältnisse.                                                            |                                                               |                                     |                                                        |   |
| Ausbilder >                                  | Registrieren                                                                        |                                                               | -                                   | +                                                      |   |
| Auszubildende                                | Benutzername/E-Mail                                                                 | Passwort                                                      | Login                               | Passwort vergessen                                     |   |
| Prüfer                                       |                                                                                     |                                                               |                                     |                                                        |   |

### Einstieg in die Prüfungsanmeldung

- Nach dem Login erscheint ein Hinweisfenster
- Dort sehen Sie zum Beispiel, wenn offene Prüfungsanmeldungen vorliegen.

|     | Ausbildungsbetrieb      | Willkommen                                                                                            |
|-----|-------------------------|----------------------------------------------------------------------------------------------------|
|     | Aktuelles               | Sehr geehrte Damen und Herren, Sie sind angemeldet!                                                   |
|     | Adressen                | Es liegen ungelesene Dokumente vor.                                                                   |
|     | Ausbildungsberufe       | Es liegen noch zu bearbeitende Verträge vor.<br>Es liegen noch unbearbeitete Prüfungsanmeldungen vor. |
|     | Ausbilder/-in           |                                                                                                    |
|     | Ausbildungsverhältnisse | Aktuelles<br>Hier können Sie aktuelle Informationen Ihrer IHK einsehen.                               |
|     | Ausbildungsatlas        | Adressen<br>Hier werden Ihnen Ihre Unternehmensanschriften angezeigt.                                 |
| © ( | Prüfungen               | Ausbildungsberufe<br>Hier werden die Berufe, die Ihr Unternehmen ausbilden darf, angezeigt.           |

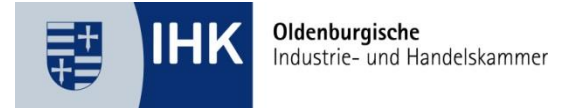

- Ihnen werden nun alle Pr
  üfungstermine angezeigt, f
  ür die Ihre Auszubildenden vorgesehen sind.
- Wählen Sie den passenden *Prüfungstermin* aus, für die Sie eine Prüfungsanmeldung vornehmen möchten.

# Prüfungen

| Test GmbH   Musterstad                          | ✓ Aktualis                                                                                             | sieren |  |
|-------------------------------------------------|----------------------------------------------------------------------------------------------------|--------|--|
| Nach Klick auf den gev<br>Informationen zu prüf | wünschten Prüfungstermin erhalten Sie weitere<br>fungsrelevanten Daten Ihrer Prüfungsteilnehmer/-inner | h.     |  |
| Prüfungstermin                                  | Prūfungsart                                                                                            | Anz.   |  |
| Frühjahr 2025                                   | Zwischenprüfung                                                                                        | 5      |  |
| Frühjahr 2025                                   | Abschlussprüfung Teil 1                                                                                | 1      |  |
| Winter 2025/2026                                | Abschlussprüfung / Abschlussprüfung Teil 2                                                             | 3      |  |
| Sommer 2026                                     | Abschlussprüfung / Abschlussprüfung Teil 2                                                             | 4      |  |
| Winter 2026/2027                                | Abschlussprüfung / Abschlussprüfung Teil 2                                                             | 1      |  |

- Ihnen werden nun alle Auszubildenden angezeigt, die f
  ür diesen Termin vorgesehen sind.
- Sie sehen außerdem den Bearbeitungsstand und den Anmeldeschluss.
- Klicken Sie nun auf Anmeldung.

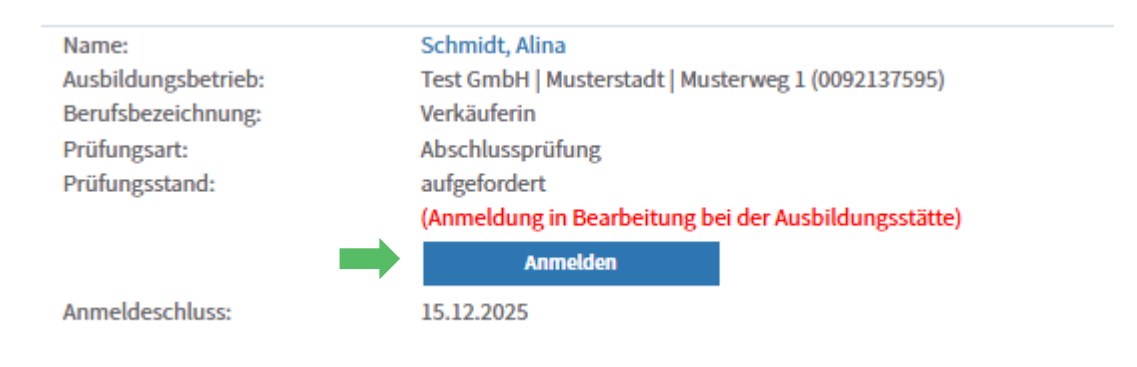

© Oldenburgische Industrie- und Handelskammer | Stand: April 2025

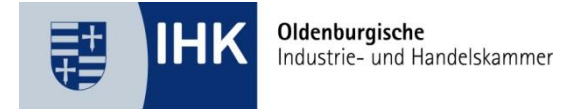

### Prüfungsanmeldung vornehmen

- Sie befinden sich jetzt in der Prüfungsanmeldung des Auszubildenden.
- Je nach Ausbildungsberuf werden unterschiedliche Daten von uns abgefragt, die für die Organisation der Prüfung notwendig sind.
- Die Daten sind immer Berufsabhängig und werden je nach Berufsbild unterschiedlich abgefragt – zum Beispiel Bausteine, oder Wahlqualifikationen.

| Prüfungsteilnehmer/-in | Bausteine | Wahlqualifikation | Ausbildungszeit | Fehlzeiten | Ausbildungsnachweis |
|------------------------|-----------|-------------------|-----------------|------------|---------------------|
| Zusatzfragen           | Anlagen   | Senden            | Bestätigung     |            |                     |

## Persönliche Daten prüfen

- Starten Sie mit dem Reiter Persönliche Daten.
- Fehlende Daten ergänzen Sie.
- Geänderte Daten können angepasst werden.
- Klicken Sie danach auf Weiter.

#### **Bausteine & Wahlqualifikationen (Berufsabhängig)**

- Ein Hinweisfeld oberhalb der Auswahlfelder erklärt, welche Angaben notwendig sind.
- Nehmen Sie hier die entsprechende Auswahl vor.
- In einigen Fällen kann die Auswahl auch an den Auszubildenden delegiert werden. Markieren Sie dafür das Auswahlkästchen.
- Klicken Sie danach auf Weiter.

| Bausteine               |                              |                     |          |          |
|-------------------------|------------------------------|---------------------|----------|----------|
| Bitte wählen Sie das So | ortiment Ihres Ausbildungsbe | triebes aus (Warenb | ereich): |          |
| Bausteine werd          | en von dem/der Prüfungsteilr | nehmer/-in eingegeb | en.      |          |
| Gruppe 1:0              | Bitte auswählen              |                     |          | ~        |
|                         |                              | Zurück              | Abbruch  | Weiter 🔶 |

© Oldenburgische Industrie- und Handelskammer | Stand: April 2025

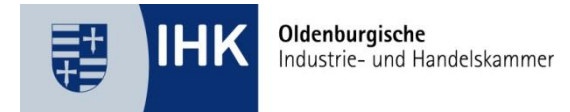

#### Wahlqualifikation

|   | Bitte wählen Sie eine der vier folgenden Wahlqu | alifikationseinheiten aus: | :       |        |  |
|---|-------------------------------------------------|----------------------------|---------|--------|--|
| G | Gruppe 1:                                       |                            |         |        |  |
|   | Bitte auswählen                                 |                            |         | ~      |  |
|   |                                                 | Zurück                     | Abbruch | Weiter |  |

#### Ausbildungszeit

- Tragen Sie die *Fehltage* des Auszubildenden ein (Urlaubstage sind keine Fehltage!).
- Zusätzlich geben Sie an, ob die Ausbildungszeit ordnungsgemäß zurückgelegt wurde.
- Klicken Sie danach auf Weiter.

Falls die *Fehlzeiten zu hoch* sind oder Sie die Frage mit *Nein* beantworten, werden Sie aufgefordert den Reiter Fehlzeiten zu bearbeiten.

#### Ausbildungszeit

Anzahl der Fehltage während der gesamten Ausbildungszeit (entschuldigtes und unentschuldigtes Fehlen in Theorie und Praxis). Urlaubstage sind keine Fehltage!(\*)

| Für eine Zulassung reicht der H<br>Ausbildungszeit gilt nur dann a | kalendarische Ablauf der Ausbildungszeit nicht aus. Die<br>als zurückgelegt, wenn |  |
|--------------------------------------------------------------------|-----------------------------------------------------------------------------------|--|
| - der Auszubildende während                                        | der gesamten Zeit auch tatsächlich entsprechend der                               |  |
| Ausbildungsordnung in Berufs                                       | schule und Ausbildungsbetrieb ausgebildet worden ist und                          |  |
| - ihm alle Ausbildungsinhalte                                      | vermittelt wurden.                                                                |  |

OJa ONein

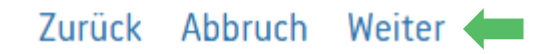

#### © Oldenburgische Industrie- und Handelskammer | Stand: April 2025

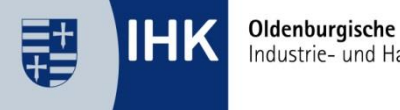

#### Industrie- und Handelskammer

### **Fehlzeiten**

- Hier müssen Sie eine Stellungnahme abgeben oder Nachweise zur Kompensation der Fehlzeiten hochladen.
  - Wählen Sie dazu den Button Datei auswählen.
  - Fügen Sie die gewünschte PDF-Datei hinzu.
  - Klicken Sie auf Hochladen.
  - Die beigefügte Datei wird in einem Hinweisfeld angezeigt.
- Alternativ können Sie Ihre Begründung direkt im Textfeld eintragen.
- Klicken Sie danach auf Weiter.

#### Fehlzeiten

Die Angaben zur Ausbildungszeit lassen vermuten, dass nicht alle Ausbildungsinhalte vermittelt werden konnten. Das kann in der Folge die Zulassung zur Abschlussprüfung gefährden. Wir bitten Sie daher uns darzulegen, welche Ausbildungsinhalte versäumt und in welcher Form diese nachgearbeitet wurden. Der Nachweis kann beispielsweise durch zusätzlich erarbeitete Arbeitsmaterialien, Nachweise über den Besuch von Kursen oder auch Bestätigungen der Berufsschule über nachgeholte Fächer bzw. Klausuren erfolgen.

Ihre Stellungnahme als PDF-Datei (ist für den/die Auszubildende/n sichtbar): (\*)

| Ihre Stellungnahme 🔼 💼 🛛 🦛                                    |        |         |            |          |
|---------------------------------------------------------------|--------|---------|------------|----------|
| Datei auswählen Keine Datei ausgewählt                        |        |         | Hochladen  | -        |
| oder als Text (ist für den/die Auszubildende/n sichtbar): (*) |        |         |            |          |
| Alternativ können Sie hier eine Stellungnahme eingeben.       |        |         | <i>i</i> , |          |
|                                                               | Zurück | Abbruch | Weiter     | <b>(</b> |

© Oldenburgische Industrie- und Handelskammer | Stand: April 2025

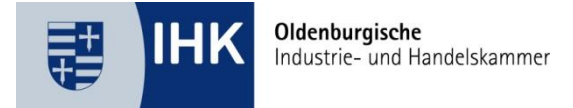

## Ausbildungsnachweis

- Im Reiter Ausbildungsnachweis bestätigen Sie bitte, dass dieser durchgehend geführt wurde.
- Wichtig: Der Auszubildende muss den Nachweis selbst in seinem eigenen Anmeldeprozess als PDF hochladen.
- Klicken Sie danach auf *Weiter*.

#### Ausbildungsnachweis

Derzeit liegt der IHK kein vollständig geführter Ausbildungsnachweis vor. Ihr/-e Auszubildende/-r wird mit der Anmeldung zur Abschlussprüfung aufgefordert, den Ausbildungsnachweis bzw. die fehlenden Abschnitte hochzuladen. Bitte bestätigen Sie als Ausbildungsbetrieb, dass der Ausbildungsnachweis ordnungsgemäß geführt wurde.

Mit der Prüfungsanmeldung bestätigen wir, dass der schriftliche oder elektronische Ausbildungsnachweis ordnungsgemäß geführt worden ist. Diese Anmeldung gilt durch die Absendung als Abzeichnung im Sinne des § 43 Abs. 1 Nr. 2, 2. Halbsatz BBiG.

Zurück Abbruch Weiter 🛑

### Zusatzfragen

**Hinweis**: Unter diesem Reiter sind je nach Berufsbild weitere Angaben zu tätigen, die für die Organisation der Prüfung notwendig sind. Standardmäßig werden folgende Angaben abgefragt:

- Bestätigen Sie bitte die Richtigkeit Ihrer Angaben.
- Zusätzlich werden Sie gefragt, ob Sie der Verwendung Ihrer Daten nach der Prüfung zustimmen. Diese Daten werden nur verwendet, wenn sowohl Sie als auch der Auszubildende zustimmen.
- Klicken Sie danach auf *Weiter*.

© Oldenburgische Industrie- und Handelskammer | Stand: April 2025

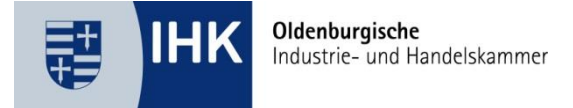

## Anlagen (Nachteilsausgleich)

- Im Reiter Anlagen können Sie bei Bedarf einen Antrag auf Nachteilsausgleich hochladen. Auch der Auszubildende kann einen entsprechenden Antrag in seiner Prüfungsanmeldung beifügen.
- Bitte beachten Sie: Ein ärztliches Attest mit konkreter Empfehlung sowie der offizielle Antrag müssen über die Internetseite der IHK heruntergeladen werden. Über die Genehmigung oder Ablehnung des Nachteilsausgleichs erhält Auszubildende einen separaten Bescheid von uns. Der entsprechende Antrag kann über den Link Antrag auf Nachteilsausgleich abgerufen werden.
- Hochladen der Dateien (PDF):
  - o Wählen Sie den Button Datei auswählen.
  - Fügen Sie die gewünschte PDF-Datei hinzu.
  - Klicken Sie auf Hochladen.
  - Die beigefügte Datei wird in einem **Hinweisfeld** angezeigt.
- Klicken Sie danach auf *Weiter*.

Anlagen

Möchten Sie einen Nachteilsausgleich wegen körperlicher, geistiger oder seelischer Behinderung beantragen, so laden Sie hier den ausgefüllten Antrag auf Nachteilsausgleich sowie ein aktuelles ärztliches Attest mit einer Empfehlung zur Art der Hilfestellung hoch.

Die IHK speichert und verarbeitet Ihre personenbezogenen Daten zum Zwecke der Antragsbearbeitung und zur Ausübung der per Gesetz übertragenden Aufgaben gem. Art. 6 Abs.1 lit c, Art. 9 Abs. 2 lit. b DSGVO i.V.m. § 22 Abs. lit. 1a BDSG i.V.m. § 65 Abs.1 § 9, § 47 BBiG.

#### Antrag auf Nachteilsausgleich 🛛 🖛

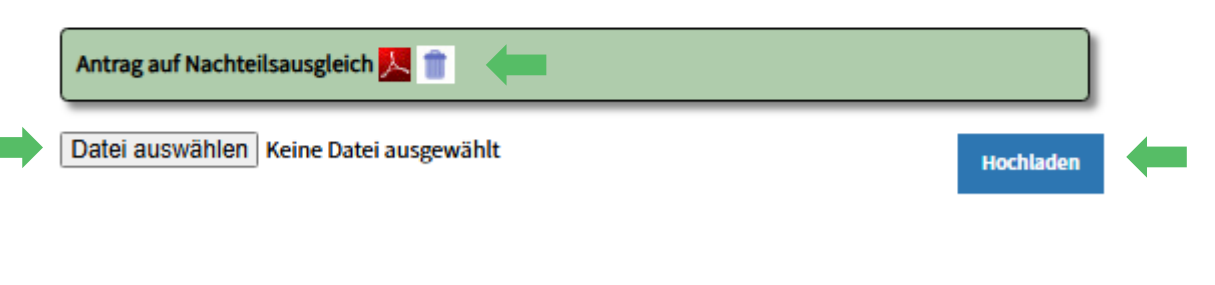

Zurück Abbruch Weiter

#### © Oldenburgische Industrie- und Handelskammer | Stand: April 2025

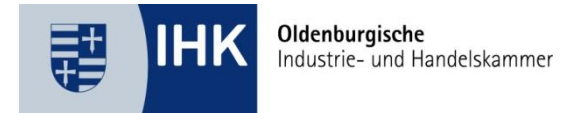

## Anmeldung an Auszubildenden senden

- Zum Schluss werden Sie nun aufgefordert, die Anmeldung an den Auszubildenden zu senden.
- Der Azubi erhält eine E-Mail mit dem Hinweis, die Prüfungsanmeldung zu bestätigen.
- Wichtig: Ohne diese Bestätigung durch den Azubi kann die Anmeldung von der IHK nicht bearbeitet werden.

Senden

Um die Prüfungsanmeldung abzuschließen und an den Prüfungsteilnehmer/-in weiterzuleiten, klicken Sie bitte auf "Anmeldung an den Prüfungsteilnehmer/-in absenden". Vielen Dank! Den weiteren Bearbeitungsstand der Anmeldung können Sie jederzeit über den Menüpunkt "Prüfungen" einsehen.

## Zurück Abbruch Anmeldung an Prüfungsteilnehmer/-in absenden

### Bestätigung

- Nachdem Sie die Anmeldung an den Pr
  üfungsteilnehmer gesendet haben, erhalten gelangen Sie zum Reiter Best
  ätigung.
- Klicken Sie auf den Button Zurück zur Übersicht Prüfungen.
- Den aktuellen Bearbeitungsstatus können Sie jederzeit im Menüpunkt Prüfungen einsehen.

#### Anzahl Prüflinge: 2

| Name:               | Fracht, Maximilian                                            |  |  |
|---------------------|---------------------------------------------------------------|--|--|
| Ausbildungsbetrieb: | Test GmbH   Musterstadt   Musterweg 1 (0092137595)            |  |  |
| Berufsbezeichnung:  | Kaufmann für Spedition und Logistikdienstleistung             |  |  |
| Prüfungsart:        | Abschlussprüfung                                              |  |  |
| Prüfungsstand:      | aufgefordert                                                  |  |  |
|                     | (Anmeldung in Bearbeitung bei der/dem Prüfungsteilnehmer/-in) |  |  |
|                     | Anmeldung ändern                                              |  |  |
| Anmeldeschluss:     | 15.07.2025                                                    |  |  |

© Oldenburgische Industrie- und Handelskammer | Stand: April 2025